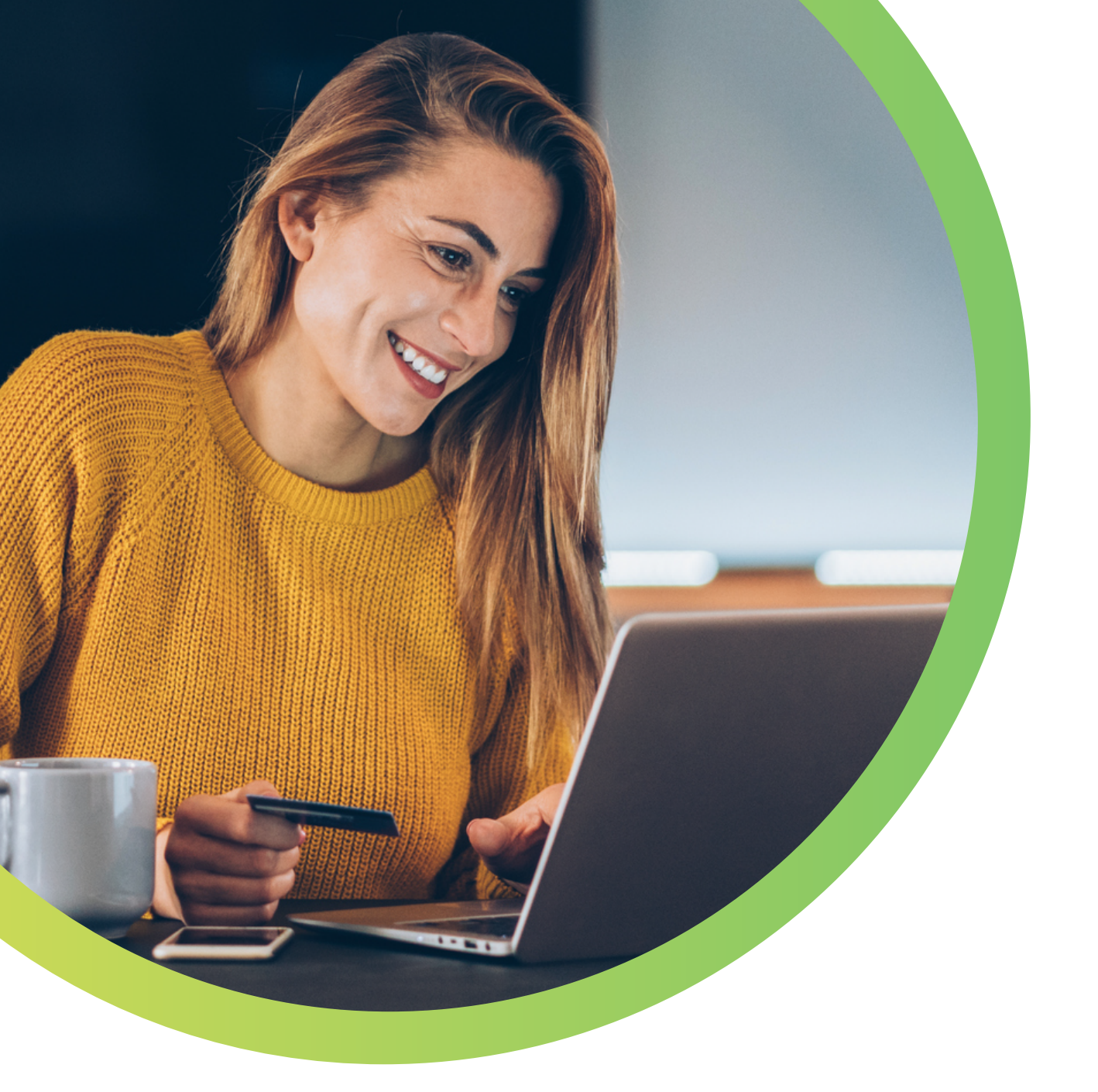

## Enroll in AutoPay Today How to sign up for AutoPay

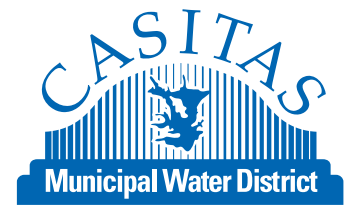

| S Customer   | Portal                                                                                                    | VISA 🥯 📰 💴 🙏 🛤 🚺                                                                                                    |
|--------------|----------------------------------------------------------------------------------------------------|----------------------------------------------------------------------------------------------------|
|              | Hele Ore Tax Demonst                                                                                                    |                                                                                                    |
|              | Make One-Time Payment                                                                                                    | ugin togin                                                                                                    |
|              | Pay your bill in 3 easy steps without registering. All you need is your                                                                                                    | Email                                                                                                    |
|              | Account number from your statement.<br>Payments made before 4:30 p.m. pacific time will be posted to your<br>account the next business day. Payments made after 4:30 p.m.                                                                                                    | someone@example.com                                                                                                    |
|              |                                                                                                    | Password                                                                                                    |
|              | pacific time will be posted to your account within 2 business days.<br>For each payment, you will receive a confirmation number for your                                                                                                    | FICESWOLU                                                                                                    |
|              | records.                                                                                                    | Don't have an account <u>Register Now</u>                                                                                                    |
|              |                                                                                                    |                                                                                                    |
|              | Pay Now                                                                                                    | Login Forgot your password?                                                                                                    |
|              |                                                                                                    |                                                                                                    |
|              | © Paymentus Cor<br>Privacy. Policy. Privacy. Notice to California. Residents.                                                                                                    | ILCETITUES<br>p. All Rights Reserved<br>Website Conditions of Use Payment Authorization Terms                                                                                                    |
| Fill out the | Paymentus Cer<br>Privacy Policy. Privacy Notice to California Residents.                                                                                                    | IP. All Rights Reserved<br>Website Conditions of Use Payment Authorization Terms                                                                                                    |
| Fill out the | Paymentus Cor<br>Privacy Policy - Privacy Notice to California Residents                                                                                                    | p. All Rights Reserved Website Conditions of Use. Payment Authorization Terms                                                                                                    |
| Fill out the | Paymentus Cor<br>Privacy. Policy. Privacy. Notice to California Residents.                                                                                                    | p. All Rights Reserved<br>Website Conditions of Use Payment Authorization Terms                                                                                                    |
| Fill out the | Paymentus Car<br>Privacy Policy Privacy Notice to California Residents                                                                                                    | p. All Rights Reserved Website Conditions of Use Payment Authorization Terms                                                                                                    |
| Fill out the | Paymentus Cor<br>Privacy Policy - Privacy Notice to California Residents                                                                                                    | p. All Rights Reserved Website Conditions of Use Payment Authorization Terms  New Account Information  Email Address  Passwords must meet the following requirements:  - must be at least 10 characters in length - must contain at least one number and Lapha                                                                                                    |
| Fill out the | Payments Cor<br>Privacy Policy Privacy Notice to California Residents                                                                                                    | p. All Rights Reserved Website Conditions of Use Payment Authorization Terms Website Conditions of Use Payment Authorization Terms  New Account Information  Email Address  Passwords must meet the following requirements:  Passwords must meet the following requirements:  Passwords m |
| Fill out the | Payments Cor<br>Privacy Policy Privacy Notice to California Residents                                                                                                    | P. All Rights Reserved Website Conditions of Use Payment Authorization Terms  New Account Information  Email Address  Passwords must meet the following requirements:  must be at least 10 characters in length must contain at least one number and Lapha must contain at least one characters in length must contain at least one number and Lapha must contain at least one number and Lapha must contain at least one number must contain at least one number must contain at least one number must contain at least one number must contain at least one number must contain at least one number must contain at least one number must contai |
| Fill out the | Payments Cor<br>Privacy Policy - Privacy Notice to California Residents                                                                                                    | p. All Rights Reserved Website Conditions of Use Payment Authorization Terms  New Account Information  New Account Information  Email Address  Passwords must meet the following requirements:  must be at least 10 character in length  must contain at least one number and Taipha  ordy alphanament; and special characters are allowed  For enhanced security, do not use proper names, words commonly found in the dictionary or repeating sequences of numbers.  Password  Exercised  Password  Exercised  Password  Password |
| Fill out the | Payments Cor<br>Privacy Policy : Privacy Notice to California Residents                                                                                                    | P. All Rights Reserved Website Conditions of Use Payment Authorization Terms  Website Conditions of Use Payment Authorization Terms  New Account Information  Email Address  Passwords must meet the following requirements:  must constant act least one number and Japha must constant act least one number and Japha must constant acties run engine and Japha must constant acties run engine and Japha must constant acties run engine and Japha must constant acties run engine and Japha must constant acties run engine and Japha must constant acties run engine and Japha must constant acties run engine and Japha must constant acties run engine and Japha must constant acties run engine and Japha must constant acties run engine and Japha must constant acties run engine and Japha must constant acties run engine and Japha must constant action active and Japha must constant acties run engine and Japha must constant acties run engine must constant action active and Japha must constant acties run engine must constant active active active active active must constant active active active must constant active active active must constant active active active must constant active active active must constant active active active must constant active active active must constant active active active active must constant active active active active must constant active active active active must constant active active active active must constant active active active active must constant active active must constant active active must constant active active must constant active active must constant active active must constant active active must constant active active must constant active must constant active must |
| Fill out the | Paymenta Car<br>Energy Policy: Princey Notice to California Resident                                                                                                    | P. All Rights Reserved Website Conditions of Use Payment Authorization Terms  New Account Information  Email Address  Passwords must meet the following requirements:  Passwords must meet the following requirements:  must constant acties are no mumber and 1 alpha  only alphanameric and apecial characters are allowed  For enhanced security, do not use proper names, words commonly found in the dictionary or repeating sequences of numbers.  Password Enter your new password Re-enter your new password Re-enter your new password                                                                                                    |
| Fill out the | Paperent Cor<br>Privacy Policy: Privacy Notice to California Resident                                                                                                    | p. All Rights Reserved Website Conditions of Use Payment Authorization Terms  Website Conditions of Use Payment Authorization Terms  New Account Information  Email Address  Passwords must meet the following requirements:  Passwords must meet the following requirements:  Passwords must meet the following requirements:  Passwords must meet the following requirements:  output at least 10 characters in length output characters in length output characters are allowed  For enhanced security, do not use proper names, words commonly found in the dictionary or repeating sequences of numbers.  Password Enter your new password Re-enter your new password Insenter your new password Frist Name                                                                                                    |
| Fill out the | Payment Cor<br>Privacy Parice: Privacy Notice to California Resident                                                                                                    | p. All Rights Reserved Website Conditions of Use Payment Authorization Terms    P. All Rights Reserved                                                                                                    |
| Fill out the | Payment Cor<br>Executed contracts of the contract of the contract                                                                                                    | P. All Rights Reserved Website Conditions of Use Payment Authorization Terms  New Account Information  Result Address  Passwords must meet the following requirements:  must be at least 10 characters in length  must contain are least one number and Lapha  ority alphanameric and special characters are allowed  For enhanced security, do not use proper names, words commonly found in the dictionary or repeating sequences of numbers.  Password  Reventer password  Reventer password  Reventer password  First Name  Your frast name  Your frast name                                                                                                    |
| Fill out the | Parenta Ca<br>Executed contracts of the contract of the contract                                                                                                    | Preserved Preserved Prese |
| Fill out the | Papenera Co<br>Executeic Executeic California Resident                                                                                                    | p. All Rights Reserved Website Conditions of Use Payment Authorization Terms                                                                                                    |
| Fill out the | Papenera<br>Executeic Executed California Resident                                                                                                    | p. All Rights Reserved Website Conditions of Use Payment Authorization Terms                                                                                                    |
| Fill out the | Papenera<br>Executive resource california Resident                                                                                                    | P. All Rights Reserved Website Conditions of Use Payment Authorization Terms                                                                                                    |
| Fill out the | Papeners<br>Papeners<br>Papene | P. All Rights Reserved Website Conditions of Use Reyment Authorization Terms                                                                                                    |

Enroll

Cancel

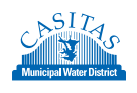

| Accounts                                                 | Add Account                                        | Where is my Account Number                                                                                                    | r                                                                                                    |
|----------------------------------------------------------|----------------------------------------------------|----------------------------------------------------------------------------------------------------|----------------------------------------------------------------------------------------------------|
| Pay My Bill                                              |                                                    |                                                                                                    |                                                                                                    |
| AutoPay<br>Bill History                                  | Account Information Payment Type                   |                                                                                                    |                                                                                                    |
| Payment History                                          | Please enter the account number.<br>Account Number | CONVERTIGNATION     CONVERTIGNATION                                                                                                    | Number         Read Date Read Date         Read Read Date         Read Read Date         Read Date         Read Date <thread date<="" thr="">          To That Date</thread> |
| My Wallet                                                | Account Number                                     | I hhlasashli                                                                                                    | LAST P SEMIENT<br>BALLANCE PROCEEDING<br>CORRENT AND/ANT DUE THA SIGNA CALOTIMITS<br>CORRENT AND/AND DUE THAN CALOTIMITS<br>CORRENT AND/AND THE STATE<br>TOTAL ACCOUNT BALLANCE<br>SPECIAL MESSAGE                                                                                                    |
| 🎨 My Profile                                             | Receive email notification                         | Brease for drawpate<br>Brease the forwards<br>Developed Team (Control Control Contro | Classical Vietner Andrensers an spein 7 Ware a<br>sealth Brougher for Indiana Vietner and Antonio Antonio<br>estatu - Antonio Stationa (Stational Antonio Antonio<br>estatu - Antonio Vietner<br>Statu<br>243                                                                                                    |
| Log out                                                  | Bill Summary Notifications 0                       | Control Y ALCORTON<br>Control Matter ALCORTON<br>Control Matter ALCORTON<br>Control Matter Standar                                                                                                    |                                                                                                    |
| numeric Dournontue                                       | Secure PDF eBills 🕢                                |                                                                                                    |                                                                                                    |
| Privacy Policy<br>Privacy Notice to California Residents | Bill Summary - Pay By Text 🛛                       |                                                                                                    |                                                                                                    |
| Website Conditions of Use<br>Payment Authorization Terms | Terms & Conditions                                 |                                                                                                    |                                                                                                    |
|                                                          | Bead the Payment Authorization Terms               |                                                                                                    |                                                                                                    |
|                                                          | I agree to the Payment Authorization Terms.        |                                                                                                    |                                                                                                    |
|                                                          | Back to Accounts Add Account                       |                                                                                                    |                                                                                                    |

Click **Add Schedule** and then click **Add New** to add your Account information. Fill in the required information and click **Add**.

|                      | Ac                 | d Account                                                            | ×     |
|----------------------|--------------------|----------------------------------------------------------------------|-------|
| Accounts             | Create New AutoPay | Account Information                                                  |       |
|                      | Colori no Account  | ayment Type                                                          |       |
| AutoPay              | Select an Account  | 💿 📝 Water Bill                                                       |       |
|                      | Addinew            |                                                                      |       |
|                      | Continue           |                                                                      |       |
|                      | F                  | lease enter the 9 digit account number with the dashes. (00-00000-00 | D).   |
|                      | A                  | Account Number                                                       |       |
|                      | P                  | aperless                                                             |       |
|                      |                    | Yes                                                                  | ebill |
|                      |                    | E-Bill Notification For New Bills 😡                                  |       |
| Powered by Paymentus | B                  | Receive email notification 🛛                                         |       |
|                      |                    | Terms & Conditions                                                   |       |
|                      |                    | Read the Payment Authorization Terms                                 |       |
|                      |                    | I agree to the Payment Authorization Terms.                          |       |
|                      |                    | Cancel                                                               |       |

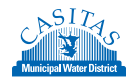

4

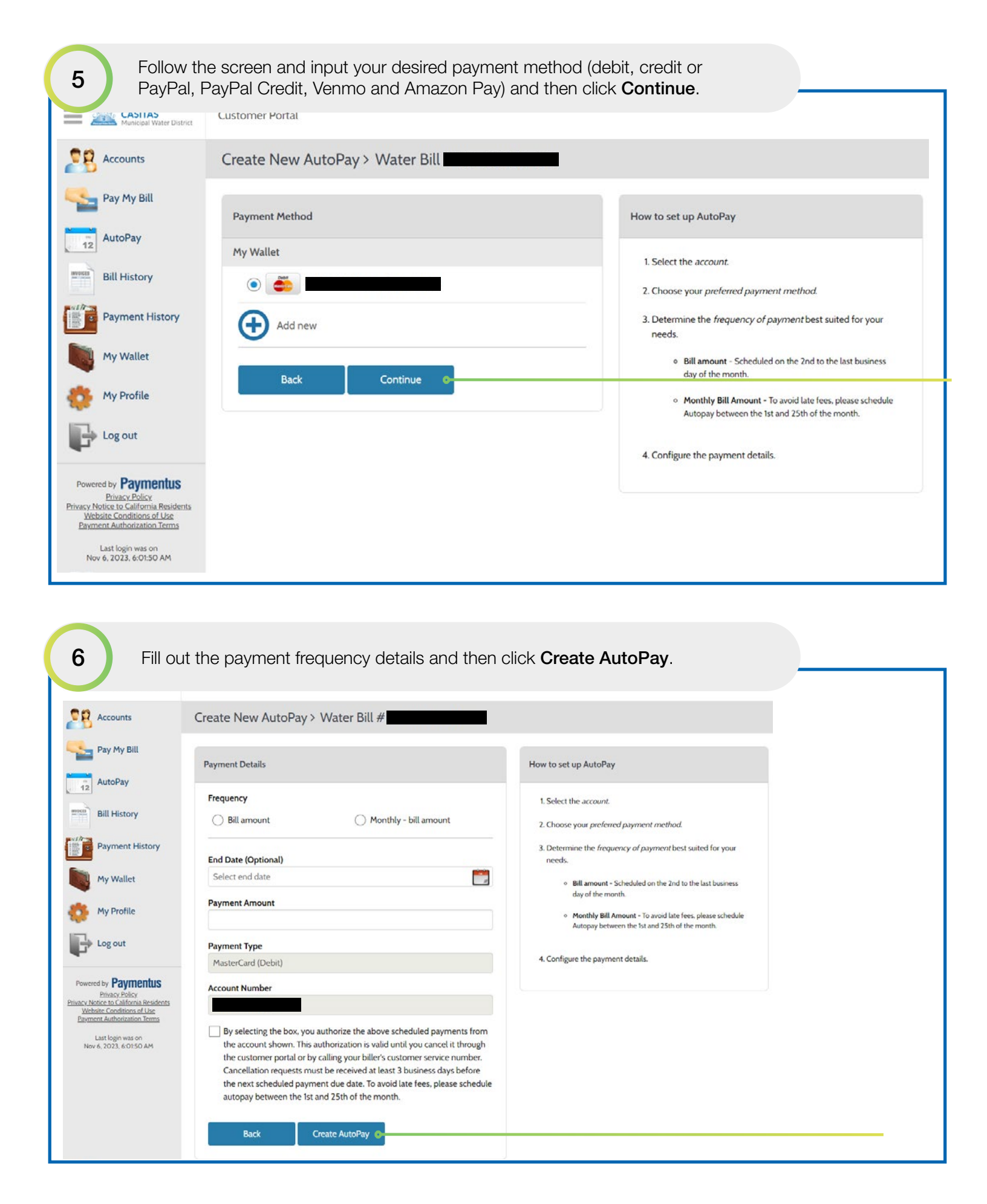

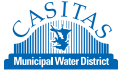

| Manicipal Water District | Customer Portat                   |             |                                                                                                   |
|--------------------------|-----------------------------------|-------------|---------------------------------------------------------------------------------------------------|
| Accounts                 | Create New AutoPay > Water Bill # |             |                                                                                                   |
| Pay My Bill              | Schedule Created                  |             | How to set up AutoPay                                                                             |
| 2 AutoPay                | Confirmation #                    | 141595      | 1 Select the account                                                                              |
| Bill History             | Payment Type                      |             | 2. Choose your preferred payment method.                                                          |
| Payment History          | Account #                         |             | 3. Determine the frequency of payment best suited for your                                        |
| -                        | Payment Method MasterCard (Debit) |             | needs.                                                                                            |
| My Wallet                | Start Date N                      | ov 6, 2023  | <ul> <li>Bill amount - Scheduled on the 2nd to the last business<br/>day of the month.</li> </ul> |
| My Profile               | Frequency                         | Bill amount | Monthly Bill Amount - To avoid late fees, please schedule                                         |
| Log out                  | Payment Amount                    | Bill Amount | Autopay between the ist and 25th of the month.                                                    |
|                          | Total Amount                      | Bill Amount | 4. Configure the payment details.                                                                 |
| vered by Paymentus       | 2000 CONTRACTOR OF THE OWNER      |             |                                                                                                   |

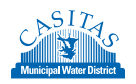